# DSCP-instellingen op de RV130 en RV130W

## Doel

Gedifferentieerde services code point (DSCP) wordt gebruikt om netwerkverkeer te classificeren en verschillende serviceniveaus aan pakketten toe te wijzen door ze met DSCP-codes te markeren in het veld IP-header. De DSCP-instellingen bepalen hoe DSCP-waarden worden toegewezen aan Quality of Service (QoS), wat een methode is om prioriteitsniveaus van verkeer op een netwerk te beheren. Het netwerk probeert een bepaald soort service te leveren op basis van de QoS die door elk pakket wordt gespecificeerd. DSCP wordt ook gebruikt voor meerdere bedrijfskritieke toepassingen en voor het bieden van end-to-end QoS. Gedifferentieerde services zijn doorgaans geschikt voor geaggregeerde stromen, omdat het een relatief ongecompliceerd niveau van verkeersclassificatie uitvoert. Via DSCP kan de router de prioriteitsbits in het Type of Service (ToS)-octet gebruiken om prioriteit te geven aan verkeer via QoS in Layer 3.

Het doel van dit document is u te tonen hoe u DSCP-instellingen kunt configureren op de RV130- en RV130W-routers.

#### Toepasselijke apparaten

•RV130

RV130W

### DSCP-instellingen configureren

Stap 1. Meld u aan bij het hulpprogramma voor webconfiguratie en kies **QoS > DSCPinstellingen**. De pagina *DSCP-instellingen* wordt geopend:

| DS | SCF | <sup>o</sup> Se | ttin | gs |
|----|-----|-----------------|------|----|
|----|-----|-----------------|------|----|

DSCP Value to Traffic Forwarding Queue ( 1:lowest -> 3:highest priority ) Mapping

Set Port to DSCP mode in the QoS Port-based Settings page

Collapse to view RFC values only

Expand to view all DSCP Values

| DSCP Setting Table |        |         |       |
|--------------------|--------|---------|-------|
| DSCP               | Binary | Decimal | Queue |
| BE(Default)        | 000000 | 0       | 1 🗸   |
| CS1                | 001000 | 8       | 1 🗸   |
| AF11               | 001010 | 10      | 1 👻   |
| AF12               | 001100 | 12      | 1 🗸   |
| AF13               | 001110 | 14      | 1 🗸   |
| CS2                | 010000 | 16      | 2 👻   |
| AF21               | 010010 | 18      | 2 👻   |
| AF22               | 010100 | 20      | 2 👻   |
| AF23               | 010110 | 22      | 2 👻   |
| CS3                | 011000 | 24      | 2 👻   |
| AF31               | 011010 | 26      | 2 👻   |
| AF32               | 011100 | 28      | 2 👻   |
| AF33               | 011110 | 30      | 2 👻   |
| CS4                | 100000 | 32      | 2 👻   |
| AF41               | 100010 | 34      | 2 👻   |
| AF42               | 100100 | 36      | 2 👻   |
| AF43               | 100110 | 38      | 2 👻   |
| CS5                | 101000 | 40      | 3 🗸   |
| EF                 | 101110 | 46      | 3 🗸   |
| CS6                | 110000 | 48      | 2 👻   |
| CS7                | 111000 | 56      | 2 🗸   |

**Opmerking:** Opdat de volgende wijzigingen effectief zijn, moet de Trust Mode zijn ingesteld op DSCP mode voor de poort waarop u de DSCP instellingen wilt toepassen. Als u de poort niet op DSCP-modus hebt ingesteld, klikt u op de **pagina met QoS-poortgebaseerde instellingen**. Raadpleeg het artikel, <u>QoS Port Based Settings op de RV130 en RV130W</u> voor meer informatie.

| D | ISCP Settings                                                                     |             |         |       |  |
|---|-----------------------------------------------------------------------------------|-------------|---------|-------|--|
| Γ | DSCP Value to Traffic Forwarding Queue ( 1:lowest -> 3:highest priority ) Mapping |             |         |       |  |
|   | Set Port to DSCP mode in the QoS Port-based Se                                    | ttings page |         |       |  |
|   | Collapse to view RFC values only                                                  |             |         |       |  |
|   | Expand to view all DSCP Values                                                    |             |         |       |  |
|   | DSCP Setting Table                                                                |             |         |       |  |
|   | DSCP                                                                              | Binary      | Decimal | Queue |  |
|   | BE(Default)                                                                       | 000000      | 0       | 1 -   |  |
|   | CS1                                                                               | 001000      | 8       | 1 🗸   |  |
|   | AF11                                                                              | 001010      | 10      | 1 🗸   |  |
|   | AF12                                                                              | 001100      | 12      | 1 🗸   |  |
|   | AF13                                                                              | 001110      | 14      | 1 🗸   |  |
|   | CS2                                                                               | 010000      | 16      | 2 🗸   |  |
|   | AF21                                                                              | 010010      | 18      | 2 🗸   |  |
|   | AF22                                                                              | 010100      | 20      | 2 🗸   |  |
|   | AF23                                                                              | 010110      | 22      | 2 🗸   |  |
|   | CS3                                                                               | 011000      | 24      | 2 🗸   |  |
|   | AF31                                                                              | 011010      | 26      | 2 🗸   |  |
|   | AF32                                                                              | 011100      | 28      | 2 🗸   |  |
|   | AF33                                                                              | 011110      | 30      | 2 🗸   |  |
|   | CS4                                                                               | 100000      | 32      | 2 🗸   |  |
|   | AF41                                                                              | 100010      | 34      | 2 🗸   |  |
|   | AF42                                                                              | 100100      | 36      | 2 🗸   |  |
|   | AF43                                                                              | 100110      | 38      | 2 🗸   |  |
|   | CS5                                                                               | 101000      | 40      | 3 🗸   |  |
|   | EF                                                                                | 101110      | 46      | 3 🗸   |  |
|   | CS6                                                                               | 110000      | 48      | 2 🗸   |  |
|   | CS7                                                                               | 111000      | 56      | 2 🗸   |  |

Stap 2. Klik op de knop **Vergroten om alle DSCP-waarden weer te geven** om alle DSCP-waarden weer te geven in plaats van alleen RFC-waarden in de tabel *DSCP-instellingen*.

| DSCP Settings                                                                                |        |         |       |  |  |
|----------------------------------------------------------------------------------------------|--------|---------|-------|--|--|
| DSCP Value to Traffic Forwarding Queue ( 1:lowest -> 3:highest priority ) Mapping            |        |         |       |  |  |
| Set Port to DSCP mode in the QoS Port-based Settings page                                    |        |         |       |  |  |
| <ul> <li>Collapse to view RFC values only</li> <li>Expand to view all DSCP Values</li> </ul> |        |         |       |  |  |
| DSCP Setting Table                                                                           |        |         |       |  |  |
| DSCP                                                                                         | Binary | Decimal | Queue |  |  |
| BE(Default)                                                                                  | 000000 | 0       | 1 🗸   |  |  |
|                                                                                              | 000001 | 1       | 1 🗸   |  |  |
|                                                                                              | 000010 | 2       | 1 👻   |  |  |
|                                                                                              | 000011 | 3       | 1 👻   |  |  |
|                                                                                              | 000100 | 4       | 1 🗸   |  |  |
|                                                                                              | 000101 | 5       | 1 👻   |  |  |

**Opmerking:** De RFC-waarden bieden de aanbevolen relatie tussen serviceklassen en DSCP-toewijzing.

Stap 3. Kies voor elke DSCP-waarde in de tabel *DSCP-instellingen* een prioriteitsniveau in de vervolgkeuzelijst *Wachtrij*. Dit brengt de waarde DSCP aan de geselecteerde QoS-wachtrij in kaart.

| DSCP Setting Table |        |         |       |
|--------------------|--------|---------|-------|
| DSCP               | Binary | Decimal | Queue |
| BE(Default)        | 000000 | 0       |       |
|                    | 000001 | 1       | 1     |
|                    | 000010 | 2       | 2     |
|                    | 000011 | 3       | Ţ     |
|                    | 000100 | 4       | 1 👻   |

**Opmerking:** Er zijn 3 waarden beschikbaar om het prioriteitsniveau aan te geven. De hogere aantallen wijzen op hogere prioriteitsniveaus.

Stap 4. Klik op **Opslaan** om de wijzigingen toe te passen.

|                           |        | 55 2   |   |
|---------------------------|--------|--------|---|
| CS7                       | 111000 | 56 2   |   |
|                           | 111001 | 57 2 - | • |
|                           | 111010 | 58 2 - | • |
|                           | 111011 | 59 2 - | • |
|                           | 111100 | 60 2 - | • |
|                           | 111101 | 61 2 - | • |
|                           | 111110 | 62 2   | • |
|                           | 111111 | 63 2   | • |
|                           |        |        |   |
| Save Restore Default Cano | el     |        |   |

#### Over deze vertaling

Cisco heeft dit document vertaald via een combinatie van machine- en menselijke technologie om onze gebruikers wereldwijd ondersteuningscontent te bieden in hun eigen taal. Houd er rekening mee dat zelfs de beste machinevertaling niet net zo nauwkeurig is als die van een professionele vertaler. Cisco Systems, Inc. is niet aansprakelijk voor de nauwkeurigheid van deze vertalingen en raadt aan altijd het oorspronkelijke Engelstalige document (link) te raadplegen.